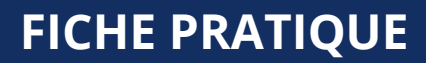

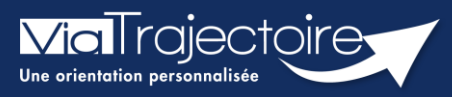

### Se connecter à ViaTrajectoire - Professionnel

Tous module

Cette fiche pratique vous indique comment se connecter à l'outil de parcours ViaTrajectoire, côté professionnel soit en tant que médecin libéral soit en tant que professionnels en établissement.

# 1 Accéder à la page d'accueil

Rendez-vous sur la page de votre navigateur via l'URL de connexion :

#### https://trajectoire.sante-ra.fr

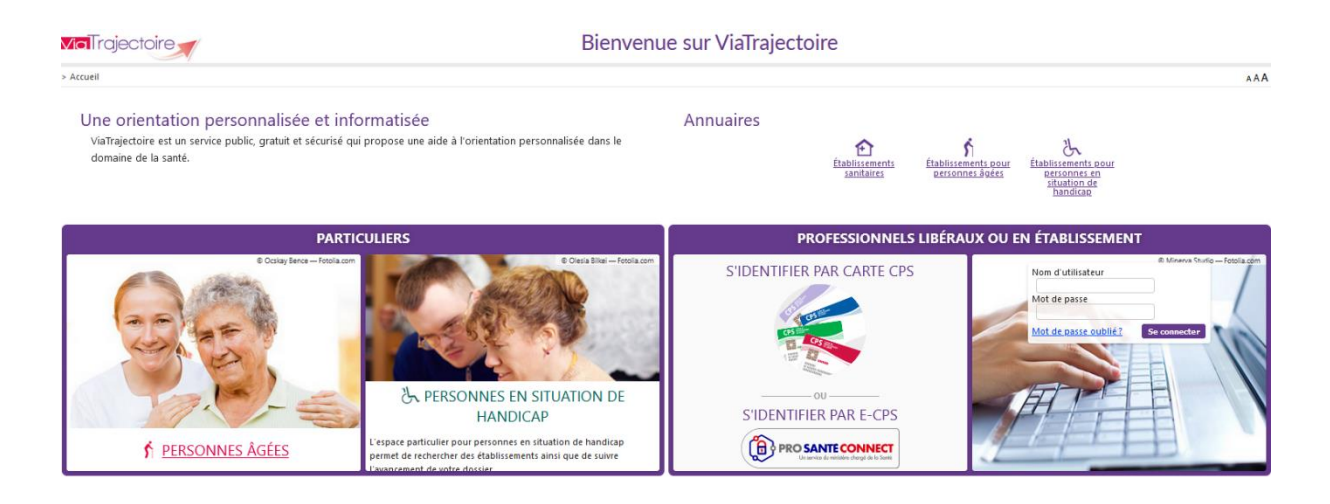

## 2 Accès par l'espace « Professionnels en établissement »

#### 2.1 Pour accéder à votre espace

Chaque professionnel a un compte avec un nom d'utilisateur qui lui est propre. Le compte suit le professionnel tout au long de sa vie, ce sont les habilitations qui changent.

Vous devez vous rapprocher de votre **Référent structure** pour des problématiques sur votre compte et/ou habilitations.

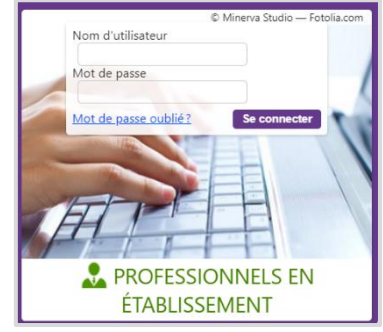

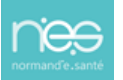

#### 2.1.1 **Connexion par login / mot de passe**

Lors de la création de votre compte, un login de connexion vous a été communiqué. Vous avez ensuite

pu choisir un mot de passe. Lorsque vous souhaitez vous connecter à ViaTrajectoire, renseignez ces deux informations dans les champs adéquats.

| Authentification forte                         | Fermer ×                                |
|------------------------------------------------|-----------------------------------------|
| Veuillez saisir ci-dessous le <b>c</b>         | ode OTP que vous avez reçu par email. ( |
| Code OTP                                       | Valider                                 |
| <u>Si vous n'avez pas reçu votre code, cli</u> | quez ici                                |
|                                                |                                         |

Une fenêtre d'information s'affichera alors qui vous demandera d'aller récupérer sur votre boite e-mail un code OTP afin de sécuriser votre connexion.

| Madame, Monsieur,                                                                                              |
|----------------------------------------------------------------------------------------------------|
|                                                                                                    |
|                                                                                                    |
| Suite à votre demande de connexion OTP, veuillez trouver ci-dessous le code vous permettant de vous connecter. |
|                                                                                                    |
| Vetre code OTD : 904070                                                                                        |
| Vote code OTP : 894079                                                                                         |
|                                                                                                    |
| Attention: Ce code n'est valable que pour une durée de 10 minutes.                                             |
|                                                                                                    |
| [Ce message est genere automatiquement par le logiciel via rajectore Formation, veunez ne pas y repondre.]     |
|                                                                                                    |

<u>Qu'est-ce que l'OTP et comment ça fonctionne ?</u> Un OTP (One Time Passeword) est un code de sécurité à usage unique qui vise à minimiser le risque de tentatives de connexion frauduleuses et garantir une sécurité élevée. Pour ViaTrajectoire, un OTP est à valider par l'utilisateur une fois pas tranche de 8h. La réception de cet OTP pourra se faire par mail ou par SMS (paramétrage à réaliser dans votre compte utilisateur pour la réception par SMS).

<u>Comment recevoir le code par SMS et non par mail ?</u> La première connexion en OTP se réalisera via la réception du code par mail, puis, il sera possible dans ViaTrajectoire, de réaliser un paramétrage en suivant la marche à suivre ci-dessous :

- Se rendre dans « Administration » / « Mon compte »
- Puis, saisir un numéro de téléphone portable, cliquer sur « Vérifier » (valider le lien reçu), sélections « SMS » dans la préférence de réception du code OTP et cliquer sur « Enregistrer ».

| ries reasona sonulmes minis - soor onnika                                                               | itoirits                                                                                                    |
|----------------------------------------------------------------------------------------------------|----------------------------------------------------------------------------------------------------|
| Nom*                                                                                                    | INCLUS .                                                                                                    |
| Prénom                                                                                                  | - Shakes                                                                                                    |
| Nom d'utilisateur*                                                                                      | Sector Contraction                                                                                                    |
| Email*                                                                                                  | Contemportune contemport                                                                                                    |
| Téléphone                                                                                               |                                                                                                    |
| Fax                                                                                                    |                                                                                                    |
|                                                                                                    |                                                                                                    |
| Téléphone portable                                                                                      | Pour vous connecter en recevant un code par SMS, veuille<br>renseigner le champ ci-dessous. Ce numéro ne sero utilisé q<br>dans ce codre.                                                                    |
| Téléphone portable                                                                                      | Pour vous connecter en recevant un code par SMS, veuille<br>renseigner le champ ci-dessous. Ce numéro ne sera utuisé q<br>dans ce codre.<br>© <u>Venfier</u> (Valide)                                        |
| Téléphone portable           3         Préférence réception de code GTP                                 | Pour vous connecter en recevant un code par SMS, veuille<br>renseigner le champ ci-dessous. Ce numéro ne sera utilisé q<br>dans ce cadre<br>Vetofier (Valide)<br>EMAIL () SMS                                |
| Téléphone portable                                                                                      | Pour vous connecter en recevant un code par SMS, veuille<br>renseigner le champ ci-dessous. Ce numéro ne sera utilisé q<br>dans ce codre.<br>© Verdier (Valide)<br>© EMAIL () SMS                            |
| Téléphone portable<br>Préférence réception de code OTP<br>Mot de passe<br>Profession*                   | Pour vous connecter en recevant un code par SMS, veuille<br>renseigner le champ ci-dessous. Ce numéro ne sera utilisé q<br>dans ce codre.<br>© Verdier (Valide)<br>© EMAIL () SMS<br>Modifier<br>Autre       |
| Téléphone portable<br>3 Préférence réception de code OTP<br>Mot de passe<br>Profession*<br>Id nationaux | Pour vous connecter en recevant un code par SMS, veuille<br>renseigner le champ ci-dessous. Ce numéro ne sera utilisé q<br>dans ce codre<br>© EMAIL O SMS<br>Madifier<br>Autre<br>FINESS/identifiant interne |

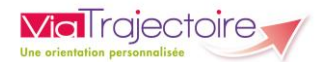

#### 2.1.2 **Connexion par carte**

Sur la page d'accueil de ViaTrajectoire, cliquer sur « S'identifier par carte CPS »

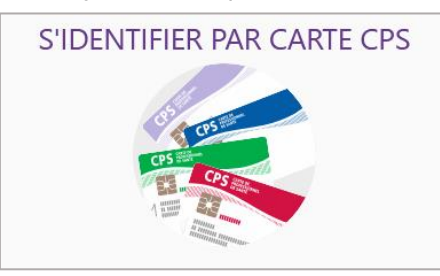

 Renseigner votre nom d'utilisateur et votre mot de passe ViaTrajectoire puis cliquer sur « Se connecter »

| Première connexion par carte CPX                                                                                                    |             |  |  |
|----------------------------------------------------------------------------------------------------|-------------|--|--|
| Espace professionnel                                                                                                    |             |  |  |
| Vous êtes un professionnel en établissement et vous avez déjà un compte ViaTrajectoire.<br>Authentifiez-vous avec vos identifiants habituels de ViaTrajectoire. |             |  |  |
| Identité                                                                                                    |             |  |  |
| Nom d'utilisateur                                                                                                    |             |  |  |
| Mot de passe                                                                                                    |             |  |  |
| S                                                                                                    | e connecter |  |  |

Vous pourrez, suite à ce paramétrage, soit vous connecter en CPx, soit par ProSantéConnect. La connexion via CPx permet de ne plus avoir de mot de passe à actualiser dans ViaTrajectoire et dispensera les utilisateurs de la connexion avec OTP.

#### 2.2 Pour accéder à un dossier

Plusieurs tableaux de bord sont disponibles, en fonction de vos habilitations.

| AN | NUAIRES                | SANITAIRE                | GRAND ÂGE               | HANDICAP       | OBSERVATOIRE              | ADMINISTRATION               |
|----|------------------------|--------------------------|-------------------------|----------------|---------------------------|------------------------------|
|    |                        | 1                        | 2                       | 3              |                           |                              |
|    | Se référe<br>votre esp | er à la fiche pr<br>pace | atique <b>Tablea</b>    | ux de bord Pr  | escripteur sanita         | <b>ire</b> pour naviguer sur |
| B  | Se référe<br>espace    | er à la fiche pra        | atique <b>Tableau</b> : | x de bord Rec  | <b>eveur sanitaire</b> po | our naviguer sur votre       |
| B  | Se référe<br>votre esp | er à la fiche pr<br>pace | atique <b>Tableaı</b>   | ıx de bord Re  | ceveur EHPAD/US           | <b>LD</b> pour naviguer sur  |
| B  | Se référe<br>votre esp | er à la fiche pr<br>pace | atique <b>Tableau</b>   | ıx de bord réc | lacteur EHPAD/US          | <b>SLD</b> pour naviguer sur |

### **FICHE PRATIQUE**

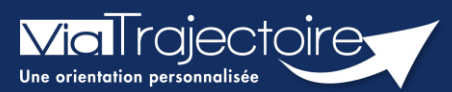

### Paramétrer la connexion par CPx

Tous modules

ViaTrajectoire devenant un service national, il est nécessaire pour l'éditeur d'assurer une connexion plus sécurisée de ses utilisateurs. Ainsi, la connexion à ViaTrajectoire s'effectue :

- Nom d'utilisateur/Mot de passe + **OTP (One Time Passeword).**
- Par connexion CPx ou e-CPx

Cette procédure explique le mode de paramétrage de la connexion avec une CPx (CPe/CPa/CPs).

## 1 Prérequis

- Avoir un compte nominatif dans ViaTrajectoire
- Avoir une carte CPx nominative
- Avoir un ordinateur équipé d'un lecteur CPx

### 2 Appairer ma carte CPx à mon compte ViaTrajectoire

Sur la page d'accueil de ViaTrajectoire, cliquer sur « S'identifier par carte CPS »

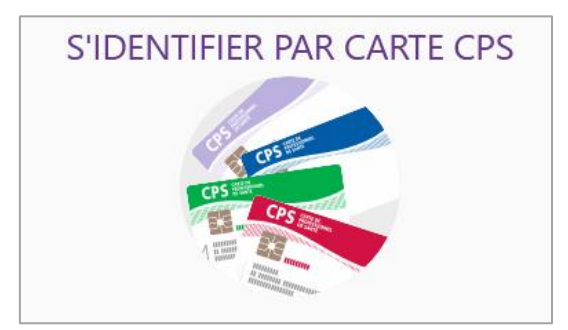

 Renseigner votre nom d'utilisateur et votre mot de passe ViaTrajectoire puis cliquer sur « Se connecter »

| Premi                                                 | ère connexion par carte CPX                                                                                   |
|-------------------------------------------------------|----------------------------------------------------------------------------------------------------|
| Espace profession                                     | nel                                                                                                    |
| Vous êtes un profession<br>Authentifiez-vous avec vos | nel en établissement et vous avez déjà un compte ViaTrajectoire.<br>identifiants habituels de ViaTrajectoire. |
| Identité                                              |                                                                                                    |
| Nom d'utilisateur                                     |                                                                                                    |
| Mot de passe                                          |                                                                                                    |
| S                                                     | ie connecter                                                                                                  |

Vous pourrez, suite à ce paramétrage, soit vous connecter en CPx, soit par ProSantéConnect.

La connexion via CPx permet de ne plus avoir de mot de passe à actualiser dans ViaTrajectoire et dispensera les utilisateurs de la connexion avec OTP (One Time Passeword).

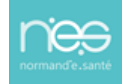

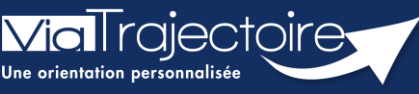

Professionnels en établissement – Créer un dossier TND

TND

Cette fiche pratique a pour but de guider les professionnels dans la création d'un dossier TND.

# 1 Création du dossier par un établissement

- Pour initier la création d'un dossier TND, sélectionnez l'onglet TND
- Cliquez sur Créez un dossier. La création de dossier est accessible aux profils ayant l'habilitation « TND – Prescripteur ».

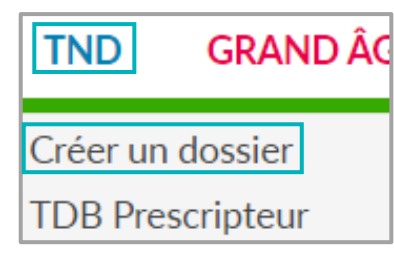

| • | L'établissement                    | Référen |
|---|------------------------------------|---------|
|   | rédacteur ainsi que <b>l'unité</b> |         |
|   | doivent être sélectionnés.         |         |

| Etablissement * | CH demo 14 BN 2018 (CH demo 14 BN 2018) |
|-----------------|-----------------------------------------|
| Unité *         | evp                                     |

Ces données sont automatiquement remplies selon les habilitations du professionnel.

Le dossier est créé à partir d'un nombre minimum d'informations.

**Rappel sur l'identification de vos patients :** le processus d'identification présente des risques (homonymie, changement de nom utilisé, doublon, etc...). Il est donc important d'appliquer les bonnes pratiques en matière de saisie des traits d'identité, conformément aux recommandations du RNIV (Référentiel National d'IdentitoVigilance) :

- Sexe
- Nom de naissance
- Premier prénom de naissance
- Nom utilisé & prénom utilisé sont à compléter obligatoirement s'ils sont utilisés par le patient/l'usager
- Date de naissance
- Lieu de naissance

RAPPEL : Les champs rouge marqués par un astérisque rouge doivent impérativement être renseignés pour créer le dossier. Cliquez sur le bouton **Créer le dossier** pour commencer à remplir le volet **Repérage**.

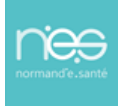

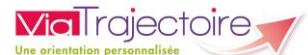

| Vous avez détec                                 | Vous avez détecté un risque de trouble du neuro-développement dont spectre de l'autisme chez l'un de vos                                                    |  |  |
|-------------------------------------------------|----------------------------------------------------------------------------------------------------|--|--|
| Misteria de incurso                             | patients agé de 0 à 12 ans inclus.<br>Vestraiecteire your permet d'initier un parceurr de bilen et d'internention précese en orientant le jeune enfant vers |  |  |
| la                                              | la Plateforme de Coordination et d'Orientation compétente sur votre territoire.                                                                             |  |  |
|                                                 |                                                                                                    |  |  |
| Référent                                        |                                                                                                    |  |  |
| Etablissement *                                 | CH demo 14 (CH demo 14) -                                                                                                    |  |  |
| Unité *                                         | MCO ·                                                                                                    |  |  |
| Identité                                        |                                                                                                    |  |  |
| Sexe *                                          | ⊖ Féminin ⊖ Masculin                                                                                                    |  |  |
| Nom de naissance *                              |                                                                                                    |  |  |
| Nom utilisé                                     |                                                                                                    |  |  |
| Premier prénom de naissance *                   |                                                                                                    |  |  |
| Autres prénoms                                  |                                                                                                    |  |  |
| Prénom utilisé                                  |                                                                                                    |  |  |
| Date de naissance *                             | JJ/MM/AAAA 🚯                                                                                                    |  |  |
|                                                 | Date précise inconnue                                                                                                    |  |  |
| Rang de naissance                               |                                                                                                    |  |  |
| Lieu de naissance                               | Né(e) en France     Né(e) à l'étranger     Information non connue                                                                                           |  |  |
|                                                 | Pas de points de vigilance 🔹 🚺                                                                                                    |  |  |
| Attribut de l'identité (Points de<br>vigilance) |                                                                                                    |  |  |

Le détecteur de doublon permet de rechercher, dans la base de données ViaTrajectoire, si un doublon existe pour le dossier en cours de création.

- Si pas de doublon : le dossier est créé, la saisie se poursuit
- Si doublon : une fenêtre s'ouvre pour informer de l'existence d'un potentiel doublon

| DOUBLONS DÉTECTÉS!                                                                                                    | ×                                  |
|----------------------------------------------------------------------------------------------------|------------------------------------|
| Une demande d'admission <b>existe peut-être déjà</b> pour ce patient<br>M. GEORGE Jean (né le 31/08/2016)<br>Créé le 14/04/2022 par Formation61 demo (evp) | t dans l'établissement :<br>Ouvrir |
|                                                                                                    | Continuer Annuler                  |

- S'il existe un doublon et que ce dernier est avéré, il est possible d'accéder au dossier en cliquant sur **Ouvrir**.
- Si les deux dossiers sont différents, cliquez sur **Continuer**. En cas d'erreur de saisie, il est possible de modifier les informations en cliquant sur **Annuler**.

### 2.1 Volet « Repérage »

Via Trajectoire

Le volet Repérage comprend la grille des signes d'alertes qui diffèrent en fonction de l'âge de l'enfant.

Les facteurs de haut risque de trouble du neuro développement et des comportements instinctuels, sensoriels, émotionnels font partie de la grille des signes d'alertes. La date de naissance indiquée détermine la grille à remplir. Cependant, le médecin peut sélectionner la grille qu'il juge la plus adaptée.

Pour chaque signe ou le médecin coche « Non », il lui est demandé s'il s'agit d'une régression. Toute régression est considérée comme un signal d'alerte.

| <ul> <li>Signes d'alerte à 4 ans (de 48 à 59 mois)</li> </ul>                                                                           |                        |
|----------------------------------------------------------------------------------------------------|------------------------|
| Motricité globale, contrôle postural et locomotion                                                                                      |                        |
| Saute à pieds joints (au minimum sur place) *                                                                                           | * 🖸 Oui 🔘 Non          |
| Monte les marches non tenu et en alternant les pieds *                                                                                  | * 🖸 Oui 🔿 Non          |
| Lance un ballon de façon dirigée *                                                                                                    | * Oui O Non            |
| Sait pédaler (tricycle ou vélo avec stabilisateur) *                                                                                    | * 🖸 Oui 🛈 Non          |
| Parvient à se tenir tranquille et à rester assis quand c'est nécessaire (à table, à l'école) pendant une<br>durée adaptée au contexte * | ne O Oui O Non         |
| Est-ce une régression ?<br>Motricité fine et praxies                                                                                    | 1? O Oui 🔍 Non         |
| Dessine un bonhomme têtard *                                                                                                    | * 🗿 Oui 🔿 Non          |
| Copie une croix orientée selon le modèle +x (non dessiné devant lui) *                                                                  | * 🖸 Oui 🔿 Non          |
| Fait un pont avec trois cubes (après démonstration) *                                                                                   | * 🖸 Oui 🔿 Non          |
| Enfile son manteau tout seul *                                                                                                    | * 🖸 Qui 🔿 Non          |
| Langage                                                                                                    |                        |
| A un langage intelligible par une personne étrangère à la famille *                                                                     | * 🖸 Oui 🔿 Non          |
| Conjugue des verbes au présent *                                                                                                    | * 🖸 Oui 🔿 Non          |
| Pose la question « Pourquoi ? » *                                                                                                    | * 🖸 Oui 🔿 Non          |
| Peut répondre à des consignes avec deux variables (va chercher ton manteau dans ta chambre) *                                           | * 🗿 Oui 🔘 Non          |
| Cognition                                                                                                    |                        |
| A des jeux imaginatifs avec des scénarios *                                                                                             | 🔹 🖸 Oui 🔿 Non          |
| Compte (dénombre) quatre objets *                                                                                                    | * 🖸 Oui 🛈 Non          |
| Sait trier des objets par catégories (couleurs, formes, etc.) *                                                                         | * 🖸 Oui 🔘 Non          |
| Parvient le plus souvent à terminer une activité ou un jeu à l'école ou à la maison (hors écran) *                                      | * 🧿 Oui 🔘 Non          |
| Socialisation                                                                                                    |                        |
| Sait prendre son tour dans un jeu à deux ou à plusieurs *                                                                               | * 🖸 Oui 🔿 Non          |
| Commentaire                                                                                                    | (Max. 1000 caractères) |

Quatre dimensions supplémentaires sont à renseigner, quel que soit l'âge de l'enfant :

| Facteurs de haut risque de troubles du neuro-développement |                                                                                                    |  |  |
|------------------------------------------------------------|----------------------------------------------------------------------------------------------------|--|--|
| Un ou plusieurs facteurs de risque * 🗿 Oui 🔿 Non           |                                                                                                    |  |  |
|                                                            | Prématurité (à préciser ci-dessous)                                                                                                    |  |  |
|                                                            | Poids de naissance inférieur à 1 500 g                                                                                                    |  |  |
|                                                            | Frère ou soeur ou parent de 1er degré ayant un trouble du neuro-développement                                                                                                    |  |  |
|                                                            | <ul> <li>Exposition prénatale importante à un toxique (alcool, drogues) ou à un traitement médicamenteux (certains antiépileptiques, certaines<br/>substances psychoactives ou autres)</li> </ul>                                                                                                    |  |  |
|                                                            | Affections néonatales sévères (anoxie néonatale, encéphalopathies aigües néonatales incluant convulsions, cardiopathies congénitales complexes opérées ou non, autre chirurgie néonatale lourde, anomalies cérébrales de pronostic incertain, microcéphalie (périmètre crânien < -2 DS, congénitale ou secondaire), infections congénitales ou néonatales, ictère néonatal sévère) |  |  |
|                                                            | Syndromes génétiques                                                                                                    |  |  |
| Commentaire                                                | (Max. 1000 caractères)                                                                                                    |  |  |

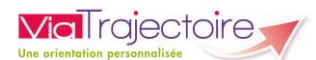

| <ul> <li>Comportements instinctuels, sensoriels, émotionnels particuliers</li> </ul> |                                                                                                    |     |
|--------------------------------------------------------------------------------------|----------------------------------------------------------------------------------------------------|-----|
| Comportements instinctuels (sommeil, alimentation)                                   |                                                                                                    |     |
| Difficultés sévères et durables de sommeil et/ou d'alimentation *                    | Oui ⊘ Nen                                                                                                    |     |
|                                                                                      | Troubles durables et quasi quotidiens du sommeil (endormissement difficile et tardif, réveils nocturnes réguliers)                                                  |     |
|                                                                                      | Grande sélectivité alimentaire (aversion pour certaines textures alimentaires et/ou refuse les morceaux, et/ou aversion pour les aliments d'une certaine couleur)   |     |
|                                                                                      | Difficultés de prises alimentaires (réflexe nauséeux massif, prise des biberons ou des repas excessivement longue et peu efficace)                                  |     |
| Commentaire                                                                          | (Max. 1000 caractères)                                                                                                    |     |
| Comportements sensoriels                                                             |                                                                                                    | 7.  |
| Profil sensoriel et sensori-moteur particulier *                                     | Oui 🔿 Non                                                                                                    |     |
|                                                                                      | Eascination pour les lumières et/ou objets qui tournent                                                                                                    |     |
|                                                                                      | 🗆 Hyper – ou hypo – réactivité à certains sons et/ou textures et/ou odeurs                                                                                          |     |
|                                                                                      | Indifférence ou réaction excessive à la douleur                                                                                                    |     |
|                                                                                      | Recherche de stimulations sensorielles (cutanées, lumineuses, olfactives)                                                                                           |     |
| Commentaire                                                                          | (Max. 1000 caractères)                                                                                                    | ]   |
| Comportements et intérêts                                                            |                                                                                                    | U,  |
| Comportements et intérêts inhabituels *                                              | O Uui O Non                                                                                                    |     |
|                                                                                      | 🗌 Comportement anormalement calme voire passif, bougeant très peu (hypo-mobilité) pour les enfants de moins de 24 mois                                              |     |
|                                                                                      | Exploration / utilisation inhabituelle des « objets » et de l'environnement                                                                                         |     |
|                                                                                      | O Mouvements répétitifs stéréotypés gestuels ou corporels (balancements, tournoiements, déambulations, battements des mains, mouvements des doigts devant les yeux) |     |
| Commentaire                                                                          | (Max. 1000 caractères)                                                                                                    |     |
|                                                                                      |                                                                                                    | 11. |

| Comportements émotionnels                                                                                                    |                                                                                                    | ٦ |
|----------------------------------------------------------------------------------------------------|----------------------------------------------------------------------------------------------------|---|
| Difficultés à se contrôler et/ou à réguler ses émotions *                                                                                                    | Oli Olino                                                                                                    |   |
| (                                                                                                    | Intolérance exagérée au changement de l'environnement (réactions de peur et anxiété disproportionnées ou sans objet apparent, non apaisibles et répétées) |   |
| (                                                                                                    | □ Colères violentes, répétées, inconsolables et frustration                                                                                               |   |
|                                                                                                    | Hyperactivité motrice incontrôlable (se met en danger)                                                                                                    |   |
| (                                                                                                    | Opposition forte et assez systématique aux adultes                                                                                                    |   |
| Commentaire                                                                                                    | (Max. 1000 caractères)                                                                                                    |   |
| Inquiétudes des adultes qui entourent l'enfant                                                                                                    |                                                                                                    | 2 |
| inquiétude des parents * (                                                                                                    | D Oui O Non                                                                                                    |   |
| Inquiétude des professionnels de la petite enfance ou de l'école (notamment (<br>comportement dans le collectif et/ou difficultés d'apprentissages pré-élémentaires) • | ⊃ oui ♥ Non                                                                                                    |   |

|                                                                                                    | •                      |
|----------------------------------------------------------------------------------------------------|------------------------|
| Antécédents et signes cliniques                                                                                                    |                        |
| Antécédents médicaux, personnels et familiaux, environnement psychosocial                                                                                      | (Max. 1000 caractères) |
| Signes cliniques (énurésie, encoprésie, troubles du sommeil, troubles du<br>comportement alimentaire, signes neurologiques), autres troubles associés (trouble | (Max. 1000 caractères) |
| de l'oralité, anorexie, anomalie du développement staturo-pondéral, anxiété)                                                                                   |                        |

| - Évaluations / bila | Évaluations / bilans et interventions déjà menées ou en cours |                        |  |  |
|----------------------|---------------------------------------------------------------|------------------------|--|--|
| 0                    | ) ORL                                                         |                        |  |  |
| 0                    | ) Ophtalmologie                                               |                        |  |  |
| 0                    | Orthoptie                                                     |                        |  |  |
| 0                    | ) Orthophonie                                                 |                        |  |  |
| 0                    | ) Kinésithérapie                                              |                        |  |  |
| 0                    | ) Ergothérapie                                                |                        |  |  |
| 0                    | ) Psychomotricité                                             |                        |  |  |
| 0                    | ) Neuropsychologie                                            |                        |  |  |
| 0                    | ) Psychologie                                                 |                        |  |  |
| 0                    | ) Autres                                                      |                        |  |  |
|                      | Commentaire                                                   | (Max. 1000 caractères) |  |  |

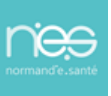

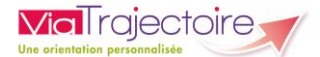

Une fois que le Volet Repérage est complété, cliquez sur le bouton Valider.

 Si l'enfant est <u>éligible</u>, le médecin pourra poursuivre l'orientation en cliquant sur Poursuivre l'orientation.

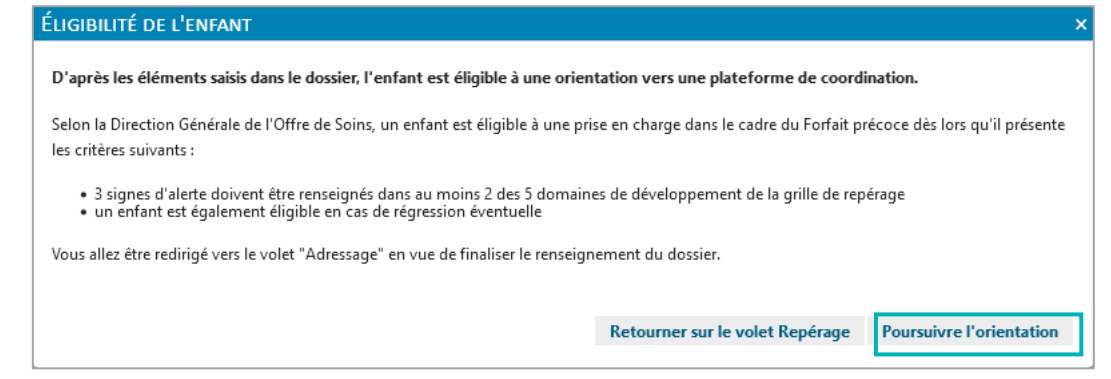

 Si l'enfant est <u>non éligible</u>, le médecin pourra modifier les informations en cliquant sur Retourner sur le volet Repérage, annuler le dossier en cliquant sur Annuler le dossier ou bien poursuivre en cliquant sur Poursuivre l'orientation.

| NON-ELIGIBILITE DE L'ENFANI                                                                                                    |  |  |  |  |  |
|----------------------------------------------------------------------------------------------------|--|--|--|--|--|
| D'après les éléments saisis dans le dossier, l'enfant n'est pas éligible à une orientation vers une plateforme de coordination.                                                                                  |  |  |  |  |  |
| Selon la Direction Générale de l'Offre de Soins, un enfant est éligible à une prise en charge dans le cadre du Forfait précoce dès lors qu'il présente les critères suivants :                                   |  |  |  |  |  |
| <ul> <li>3 signes d'alerte doivent être renseignés dans au moins 2 des 5 domaines de développement de la grille de repérage</li> <li>un enfant est également éligible en cas de régression éventuelle</li> </ul> |  |  |  |  |  |
| Vous avez le choix de modifier les éléments renseignés en retournant sur le volet "Repérage", d'annuler le dossier ou de continuer l'orientation.                                                                |  |  |  |  |  |
| Retourner sur le volet Repérage Annuler le dossier Poursuivre l'orientation                                                                                                    |  |  |  |  |  |

### 2.2 Volet « Adressage »

Ce volet apporte des informations administratives sur le patient telles que l'identité, l'adresse ou la couverture par l'Assurance Maladie, et renseigne la prescription médicale (examens, bilans) à envisager.

Les éléments inscrits dans « **Identité** » sont ceux renseignés au moment de l'initialisation du dossier.

L'adresse indiquée dans « **Adresse et contacts** » permet de localiser les plateformes se trouvant à proximité du domicile de l'enfant.

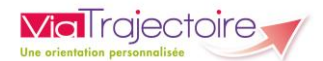

Un fois le volet renseigné, cliquez sur le bouton Valider.

| Volet Adressage                                                                                                    |             |           |  |  |
|----------------------------------------------------------------------------------------------------|-------------|-----------|--|--|
| Les champs marqués d'un * sont obligatoires pour valider le volet, ceux indiqués en <b>rouge</b> * sont également obligatoires à chaque enregistremen | t du volet. |           |  |  |
| + Identité                                                                                                    |             |           |  |  |
| + Niveau de confiance                                                                                                    |             |           |  |  |
| + Adresse et contacts                                                                                                    |             |           |  |  |
| + Couverture par l'Assurance Maladie                                                                                                    |             |           |  |  |
| + Préconisations d'examens et de bilans                                                                                                    |             |           |  |  |
| Tableau de bord 1 Dossier Précédent 4 Dossier Suivant                                                                                                 | Sauvegarder | ✔ Valider |  |  |

#### 2.3 Envoi de demande

La Plateforme de Coordination et d'Orientation (PCO) couvrant le lieu de résidence de l'enfant s'affiche.

- Il est possible d'envoyer la demande la PCO de son secteur (chaque PCO a défini son territoire de couverture) en cliquant sur **Envoyer**.
- Il est possible de rechercher une autre plateforme en cliquant sur **Rechercher** une nouvelle plateforme (en cas de déménagement du patient par exemple, et donc de changement de PCO).

| ${\cal G}$ Rechercher une                                                 | nouvelle plateforme                                                                                                    |                                   |
|---------------------------------------------------------------------------|----------------------------------------------------------------------------------------------------|-----------------------------------|
|                                                                           | Voici la plateforme TND à proximité du lieu de résidence de votre patient ou de l'adresse recherchée.<br>Vous pouvez lui transmettre le dossier en cliquant sur le bouton " <u>Envoyer la demande</u> ".<br>Pour sélectionner une autre plateforme, veuillez cliquer sur le bouton " <u>Rechercher une nouvelle plateforme</u> ". |                                   |
| Département 61 -<br>31 Rue Anne Marie<br>61000 Alençon<br>+ Critères de r | Centre psychothérapique de l'Orne<br>Javouhey<br>echerche                                                                                                    | Non envoyée<br>Envoyer la demande |

• L'accord des parents ou des représentants légaux de l'enfant, est recueilli. Cliquez de nouveau sur le bouton **Envoyer la demande**.

| Envoyer la demande à la Plateforme                                         |                                                                                                    |                              | ×        |
|----------------------------------------------------------------------------|----------------------------------------------------------------------------------------------------|------------------------------|----------|
| L'accord de l'ensemble des représer<br>Attention : Une fois la demande env | tants légaux de l'enfant doit obligatoirement avoir été r<br>oyée, le dossier ne sera plus modifiable. | ecueilli avant l'envoi de la | demande. |
| Commentaire                                                                | (Max. 200 caractères)                                                                                  |                              |          |
|                                                                            |                                                                                                    |                              |          |
|                                                                            |                                                                                                    | 4                            |          |
|                                                                            |                                                                                                    | Envoyer la demande           | Annuler  |

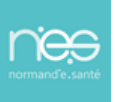

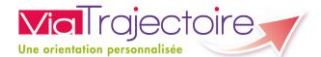

 Une fois le dossier envoyé, il n'est plus possible de le modifier. Il est toutefois possible d'annuler la demande via le bouton **Annuler la demande**. Cette dernière devra être justifiée.

| Département 61 - Centre psychothérapique de l'Orne<br>31 Rue Anne Marie Javoulhey<br>61000 Alençon | Envoyée Annuler la demande |
|----------------------------------------------------------------------------------------------------|----------------------------|
| Critères de recherche     Historique des échanges                                                  |                            |

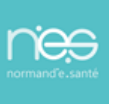

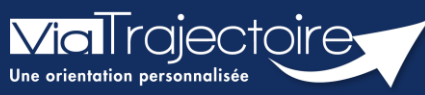

Suivi du formulaire repérage par le prescripteur

TND

Cette fiche a pour but de présenter le tableau de bord qui permettra aux prescripteurs de suivre l'avancement de l'étude par les PCO des formulaires de repérage.

# 1 Accéder aux dossiers du tableau de bord prescripteur

Cliquer sur **TDB Prescripteur** afin d'avoir accès au tableau de bord de la structure prescriptrice.

Depuis le tableau de bord, cliquez sur la ligne du dossier que vous souhaitez ouvrir.

| TND                                             | GRAND ÂGE | OBSERV |
|-------------------------------------------------|-----------|--------|
| Créer un                                        | dossier   |        |
| TDB Prescripteur                                |           |        |
| TDB Plateforme                                  |           |        |
| Enregistrer la réception d'un dossier<br>papier |           |        |

| Demandes     | en cours    | Acceptées Archivées Annulées |                                                                                                    |          |         | ± Exporter           |
|--------------|-------------|------------------------------|----------------------------------------------------------------------------------------------------|----------|---------|----------------------|
| <u>N°</u>    | Statut      | Identité                     | Adresse                                                                                                    | Création | Modif.  | Plateforme contactée |
| 231          | 1           | M. (Sans)                    | 1000 C 100 C 100 C | 21 mars  | 28 avr. |                      |
| Nombre de ré | sultats : 1 |                              |                                                                                                    |          |         |                      |

### 2 Suivre des formulaires

### 2.1 Demandes en cours

Depuis l'onglet **Demandes en cours**, vous retrouvez les dossiers actifs en cours de rédaction, les demandes en attente de réponse, les demandes en attente de précisions ou les demandes déclarées non éligibles par la Plateforme.

| Demandes en cours Acceptées Archivées Annulées |        |  |            |            |
|------------------------------------------------|--------|--|------------|------------|
| <u>N°</u>                                      | Statut |  | Identité   | Adresse    |
| 231                                            |        |  | M. (5 ans) | 14000 CAEN |
| Nombre de résultats : 1                        |        |  |            |            |

### 2.2 Demandes acceptées

Depuis l'onglet Demandes **Acceptées**, vous avez accès aux dossiers pour lesquels la prise en charge a été validée par la Plateforme. Vous trouvez aussi accès aux prises en charges qui ont été finalisées et dont la sortie du dispositif a été déclarée.

| Demandes  | en cours      | Acceptées | Archivées | Annulées   |              |
|-----------|---------------|-----------|-----------|------------|--------------|
| <u>N°</u> | <u>Statut</u> |           |           | Identité   | Adresse      |
| 231       | ø             |           |           | M. (5 ans) | ; 14000 CAEN |

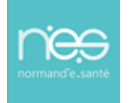

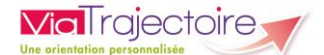

#### 2.3 Demandes archivées

Depuis l'onglet Demandes **Archivées**, vous avez accès aux demandes qui ont été finalisées ou annulées depuis plus de 90 jours.

| Demandes en cours | Acceptées | Archivées | Annulées |
|-------------------|-----------|-----------|----------|
|                   |           |           |          |
|                   |           |           |          |

#### 2.4 Demandes annulées

Depuis l'onglet Demande **Annulées**, vous avez accès aux demandes annulées par le prescripteur.

| De | emandes e | n cours | Acceptées | Archivées | Annulées |                 |            |
|----|-----------|---------|-----------|-----------|----------|-----------------|------------|
|    | <u>N°</u> | Statut  |           |           |          | <u>Identité</u> | Adresse    |
|    | 231       | 2       |           |           | М.       | (5 ans)         | 14000 CAEN |

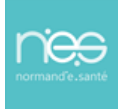

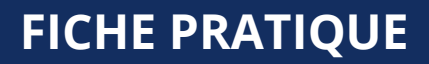

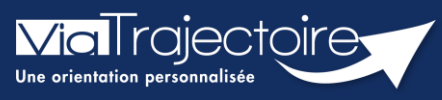

Modifier et annuler un formulaire de repérage

TND

Cette fiche décrit les fonctionnalités de modification ou d'annulation du formulaire de repérage Viatrajectoire TND.

# 1 Accéder aux dossiers du tableau de bord prescripteur

Cliquer sur **TDB Prescripteur** afin d'avoir accès au tableau de bord de la structure prescriptrice.

Depuis le tableau de bord, cliquez sur la ligne du dossier que vous souhaitez ouvrir.

| TND                 | GRAND ÂGE            | OBSERVA    |  |  |  |  |
|---------------------|----------------------|------------|--|--|--|--|
| Créer un            | dossier              |            |  |  |  |  |
| TDB Prescripteur    |                      |            |  |  |  |  |
| TDB Plateforme      |                      |            |  |  |  |  |
| Enregisti<br>papier | rer la réception d'u | ın dossier |  |  |  |  |

| Demandes      | en cours    | Acceptées Archivées Annulées |         |                 |         | 🛓 Exporter           |
|---------------|-------------|------------------------------|---------|-----------------|---------|----------------------|
| <u>N°</u>     | Statut      | Identité                     | Adresse | <u>Création</u> | Modif.  | Plateforme contactée |
| 231           | 1           | M. (5 ans)                   |         | 21 mars         | 28 avr. |                      |
| Nombre de rés | sultats : 1 |                              |         |                 |         |                      |

# 2 Mettre à jour le formulaire de repérage

#### 2.1 Avant envoi de demande

• Cliquer sur **Repérage** afin d'ouvrir le formulaire correspondant.

| Tableau de bord                    | ↑ Dossier Précédent                         | F01.               | F01.            | 601.                   | F01.           | F01.         | 60 <sup>1</sup> . | F01. | 601.                | 601°                       | F01.   | L'enfant                        |                             |                  |           | _0 |
|------------------------------------|---------------------------------------------|--------------------|-----------------|------------------------|----------------|--------------|-------------------|------|---------------------|----------------------------|--------|---------------------------------|-----------------------------|------------------|-----------|----|
| <ul> <li>Sélection d'ur</li> </ul> | ne plateforme de coordination et d'orientat | ion                |                 |                        |                |              |                   |      |                     |                            |        | N° c<br>ro <sup>¢</sup> lo<br>D | dossier 231<br>dentité M. E |                  |           |    |
| C Rechercher une                   | nouvelle plateforme                         |                    |                 |                        |                |              |                   |      |                     |                            |        | nai:<br>A                       | ssance 02/02/201<br>dresse  |                  |           |    |
|                                    | Voici la plateforme TND à proximité         | du lieu de rési    | idence de vot   | tre patient ou         | de l'adresse r | echerchée.   |                   |      |                     |                            |        |                                 | Statut 🛛 🖄 En co            | urs de rédaction |           |    |
|                                    | Vous pouvez lui transmettre le dossier      | en cliquant sur    | le bouton "En   | woyer la demar         | nde".          |              |                   |      |                     |                            |        | Contenu                         | du dossier                  |                  |           |    |
|                                    | Pour sélectionner une autre plateforme      | e, veuillez clique | er sur le boutc | on " <u>Rechercher</u> | une nouvelle p | plateforme". |                   |      |                     |                            |        | IDENTI                          | TE DE L'ENFANT              |                  | 28/04/202 | 2  |
|                                    |                                             |                    |                 |                        |                |              |                   |      |                     |                            |        | REPERA                          | ige 🔳                       |                  | 28/04/202 | 2  |
|                                    |                                             |                    |                 |                        |                |              |                   |      |                     |                            |        | ADRESS                          | SAGE 💽                      |                  | 28/04/202 | 2  |
| Département 61 -                   | Centre psychothérapique de l'Orne           |                    |                 |                        |                |              |                   |      |                     | 🧐 An                       | nulée  | PIECES                          | JOINTES (0)                 |                  |           |    |
| 61000 Alençon                      | e Javouhey                                  |                    |                 |                        |                |              |                   | 1    | Motif : Erreur dans | l'utilisation de ViaTrajec | toire. | SELECT                          | ION ET ENVOI A LA PL        | TEFORME          |           |    |
|                                    |                                             |                    |                 |                        |                |              |                   |      |                     | Renvoyer la deman          | de     | Actions s                       | ur le dossier               |                  |           | -  |
| + Critères de                      | recherche                                   |                    |                 |                        |                |              |                   |      |                     |                            |        | ×                               | Annuler le dossier          | e.               | Imprimer  |    |
| + Historique                       | des échanges                                |                    |                 |                        |                |              |                   |      |                     |                            | _      | Gestion                         |                             |                  |           | -  |
|                                    |                                             |                    |                 |                        |                |              |                   |      |                     |                            |        | HISTOR                          | IQUE DES ACTIONS            |                  |           |    |
|                                    |                                             |                    |                 |                        |                |              |                   |      |                     |                            |        |                                 |                             |                  |           |    |
| 🔚 Tableau de bord                  | ↑ Dossier Précédent ↓ Dossier Suivant       |                    |                 |                        |                |              |                   |      |                     |                            |        |                                 |                             |                  |           |    |
|                                    |                                             |                    |                 |                        |                |              |                   |      |                     |                            |        |                                 |                             |                  |           |    |

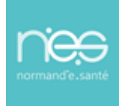

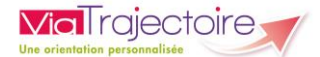

- Depuis le **Volet Repérage**, vous pouvez modifier les informations enregistrées.
- Cliquer sur Valider pour enregistrer les informations nouvellement renseignées.

La date de dernière mise à jour apparaît sous le bouton **Valider**.

| Tableau de bord 1 Dossier Précédent                                                                                                    | f0''               | F01.           | F01.                 | F01.            | F01.          | F01. | f0'. | For.                | F01.              | ✓ Valider |
|----------------------------------------------------------------------------------------------------|--------------------|----------------|----------------------|-----------------|---------------|------|------|---------------------|-------------------|-----------|
| Volet Repérage                                                                                                    |                    |                |                      |                 |               |      |      | Dernière version va | lidée 28 avril 20 | 022 10:11 |
| Les champs marqués d'un * sont obligatoires pour valider le volet, ceux indiqués en rouge so                                                           | ont également obli | gatoires à cha | que enregistrement o | du volet.       |               |      |      |                     |                   |           |
| Pour quel âge souhaitez-vous renseigner la grille de signes d'alerte ? (En cas de<br>prématurité et avant deux ans, prendre en compte l'âge corrigé) * | () 6 mois () 12    | mois 🔿 18 r    | mois 🔿 24 mois 🤇     | )3 ans ⊖4 ans @ | ●5 ans ○6 ans |      |      |                     |                   |           |
| Signes d'alerte à 5 ans                                                                                                    |                    |                |                      |                 |               |      |      |                     |                   |           |
| Motricité globale, contrôle postural et locomotion                                                                                                    |                    |                |                      |                 |               |      |      |                     |                   |           |
| Tient en équilibre sur un pied au moins cinq secondes sans appui *                                                                                     | ⊖Oui ®Non          |                |                      |                 |               |      |      |                     |                   |           |
| Est-ce une régression ?                                                                                                    | ●Oui ○Non          |                |                      |                 |               |      |      |                     |                   |           |
| Marche sur une ligne (en mettant un pied devant l'autre) *                                                                                             | ●Oui ○Non          |                |                      |                 |               |      |      |                     |                   |           |
| Attrape un ballon avec les mains *                                                                                                    | ⊖Oui ®Non          |                |                      |                 |               |      |      |                     |                   |           |
| Est-ce une régression ?                                                                                                    | ●Oui ○Non          |                |                      |                 |               |      |      |                     |                   |           |
| Motricité fine et praxies                                                                                                    |                    |                |                      |                 |               |      |      |                     |                   |           |
| Dessine un bonhomme en deux à quatre parties (au moins deux ovoïdes) *                                                                                 | ●Oui ○Non          |                |                      |                 |               |      |      |                     |                   |           |
| Copie son prénom en lettres majuscules (sur modèle) *                                                                                                  | ●Oui ○Non          |                |                      |                 |               |      |      |                     |                   |           |
| Copie un carré (avec quatre coins distincts) *                                                                                                    | ●Oui ○Non          |                |                      |                 |               |      |      |                     |                   |           |
| Langage oral                                                                                                    |                    |                |                      |                 |               |      |      |                     |                   |           |
| Fait des phrases de six mots avec une grammaire correcte *                                                                                             | ●Oui ○Non          |                |                      |                 |               |      |      |                     |                   |           |
| Comprend des éléments de topologie (dans/sur/derrière) *                                                                                               | ⊖Oui ®Non          |                |                      |                 |               |      |      |                     |                   |           |
| Est-ce une régression ?                                                                                                    | ●Oui ○Non          |                |                      |                 |               |      |      |                     |                   |           |
| Nomme au moins trois couleurs *                                                                                                    | ●Oui ○Non          |                |                      |                 |               |      |      |                     |                   |           |
| Cognition                                                                                                    |                    |                |                      |                 |               |      |      |                     |                   |           |
| Décrit une scène sur une image (personnages, objets, actions) *                                                                                        | ⊖Oui ®Non          |                |                      |                 |               |      |      |                     |                   |           |
| Est-ce une régression ?                                                                                                    | ●Oui ○Non          |                |                      |                 |               |      |      |                     |                   |           |
| Compte jusqu'à dix (comptine numérique) *                                                                                                    | ●Oui ○Non          |                |                      |                 |               |      |      |                     |                   |           |
| Tableau de bord 1 Dossier Précédent 4 Dossier Suivant                                                                                                  |                    |                |                      |                 |               |      |      |                     |                   | ✓ Valider |

#### 2.2 Si une demande a été envoyée

En cas de demande envoyée à la Plateforme, le formulaire de repérage ne pourra pas être modifié. Pour pouvoir modifier le formulaire de repérage, il faudra annuler la demande envoyée.

| 1 Cliquez sur <b>Sélection et envoi à la plateforme</b> .                                                                                                    |                                                                                                    |   |
|----------------------------------------------------------------------------------------------------|----------------------------------------------------------------------------------------------------|---|
| 2 Pour annuler la demande, cliquez sur <b>Annuler la demande</b>                                                                                                    |                                                                                                    |   |
| Tableau de bord 🕆 Dossier Précédent 📫 Dossier Sulvant 👘 Forter Forter | L'enfant<br>N° dossier 231                                                                                                    | 0 |
| Sélection d'une plateforme de coordination et d'orientation  © Rechercher une nouvelle plateforme  Voici la plateforme TND à proximité du lieu de résidence de votre patient ou de l'adresse recherchée.  Vous pouvez lui transmettre le dossier en cliquant sur le bouton " <u>Envoyer la demande</u> ".                                                                                                    | Identité         M.         (5 ans)           Date de<br>naissance         02/02/2017         Adresse           Adresse         , 14000 CAEN           Statut         En attente de réponse           Plateforme<br>contactée         Département 61 - Centre psychothérapique de l'Orne |   |
| Pour sélectionner une autre plateforme, veuillez diquer sur le bouton " <u>Rechercher une nouvelle plateforme</u> ".                                                                                                    | Contenu du dossier<br>IDENTITE DE L'ENFANT                                                                                                    | - |
| épartement 61 - Centre psychothérapique de l'Orne<br>I Rue Anne Marie Javouhey<br>1000 Alençon<br>Critères de recherche                                                                                                    | REPERAGE ZR/4/2022<br>ADRESSAGE ZR/4/2022<br>PLCCC JOINTEC (0)<br>SELECTION ET ENVOI A LA PLATEFORME                                                                                                    |   |
| Historique des échanges                                                                                                    | Actions sur le dossier 🎽 Imprimer                                                                                                    | 7 |
|                                                                                                    | Gestion HISTORIQUE DES ACTIONS                                                                                                    | - |
| Tableau de bord 1 Dossier Précédent 🗍 Dossier Suivant                                                                                                    |                                                                                                    |   |

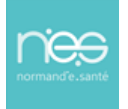

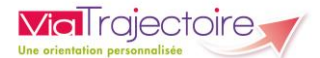

| 'ous souhaitez annuler la demande tran | smise à la plateforme. Pour ce faire, vous devez renseigner un motif d'annulation.                             |
|----------------------------------------|----------------------------------------------------------------------------------------------------|
| Motif *                                | ⊖L'enfant a déménagé.                                                                                          |
|                                        | ○ Une autre plateforme est sollicitée.                                                                         |
|                                        | 🔾 La famille souhaite annuler la demande.                                                                      |
|                                        | O Erreur dans l'utilisation de ViaTrajectoire.                                                                 |
| Précision                              | (Max. 500 caractères)                                                                                          |
| L'accord de l'ensemble des             | représentants légaux de l'enfant doit obligatoirement avoir été recueilli avant l'annulation de cette demande. |

Il sera alors possible de modifier le **formulaire de Repérage** comme expliqué précédemment.

Il faudra ensuite renvoyer la demande à la plateforme.

### 3 Annuler un dossier

Cliquez sur le bouton Annuler le dossier

La fenêtre **Annuler le dossier** vous permet de renseigner le motif de l'annulation. Des précisions peuvent être apportées.

- Cliquez sur le bouton Valider.
- Cliquez sur le bouton Confirmer l'annulation de la demande pour valider l'annulation (image ci-dessus)
- Pour annuler l'action et revenir à l'étape précédente, cliquez sur le bouton Annuler.

| Infanti<br>Mi dossier<br>Date de<br>Adrese 211<br>Genetatie M. (5 ans)<br>Date de 20/20/2017<br>Adrese 10000 CAEN<br>Statut € 1 - Centre psychothérapique de l'Ome<br>Contact du dossier<br>Département 61 - Centre psychothérapique de l'Ome<br>Contact du dossier<br>IDENTITE De L'ENFANT C 28/04/2022<br>Adrese 28/04/2022<br>Adrese 28/04/2022<br>Adrese 28/04/2022<br>Adrese 28/04/2022<br>PIECES JOINTES (0)<br>SELECTION ET ENVOI A LA PLATEFORME<br>Extinon<br>Extinon                                                                                                    | 100                     | A11               |                      | AV              |
|----------------------------------------------------------------------------------------------------|-------------------------|-------------------|----------------------|-----------------|
| M <sup>2</sup> dosser<br>Det de<br>Det det de<br>Det det de<br>Det det de<br>Det det det de<br>Det det det det det det det det det det d | 'enfant                 |                   |                      |                 |
| Identifie     M.     (3 am)       Date de<br>maissace     02/02/2017       Adresse     14000 CAEN       Saturitie     En attente de réponse       Platione     Departement 61 - Centre psychothérapique de l'Ome       Contacuté     Departement 61 - Centre psychothérapique de l'Ome       Contacuté     Departement 61 - Centre psychothérapique de l'Ome       Contacuté     Departement 61 - Centre psychothérapique de l'Ome       Contacuté     Departement 61 - Centre psychothérapique de l'Ome       Contacuté     Departement 61 - Centre psychothérapique de l'Ome       Contacuté     Departement 61 - Centre psychothérapique de l'Ome       Contacuté     Departement 61 - Centre psychothérapique de l'Ome       Contacuté     26/04/2022       Adressace     26/04/2022       PIECES JOURTES (0)     SELCTON ET ENVOI A LA PLATE/CENKE       Selection Ber Novi I A La Plate     Imprimer       Selection     Imprimer                                                                                                    | N° dossier              | 231               |                      |                 |
| Date de<br>maissance     02/02/2017       Adrese<br>Marses     02/02/2017       Adrese<br>Statut     1.4000 CAEN       Statut     02/02/2017       Pitteforme<br>contexted     02/02/2017       IDEINTITE DE L'ENFANT     02/02/2017       REPRAGE     02/02/2017       REPRAGE     02/02/2017       Pitteforme     26/04/2022       Pitteforme     26/04/2022       RESES JOINTES (0)     26/04/2022       SELECTION ET ENVOLA LA PLATEFORME     E       Externos Fel dossier     1       X     Annular le dossier       Estion     1                                                                                                    | Identité                | M.                | (5 ans)              |                 |
| Adrese 14000 CAEN<br>Platforme 14000 CAEN<br>Platforme 14000 CAEN<br>Platforme 14000 CAEN<br>Departement 6 of contre psychothérapique de l'Ome<br>Exerce 14000 CAEN<br>Departement 6 of - Centre psychothérapique de l'Ome<br>EXERCISE<br>IDENTITE DE L'ENTANT I 24004/2022<br>24004/2022<br>24004                                                                                                    | Date de<br>naissance    | 02/02/2017        |                      |                 |
| Stauti Contaction Contaction Cont                                                                                                    | Adresse                 | , 14              | 1000 CAEN            |                 |
| Platformer<br>contaction         Departement 61 - Centre psychothérapique de l'Ome           Contenu du dossier         20:04/2022           IDENTITE DE L'ENFANT         Contenu du dossier           REPRADE         Contenu du dossier           REPRADE         Contenu du dossier           REPRADE         Contenu du dossier           SELECTION ET ENVOI À LA PLATEFORME         Contenu du dossier           X         Annular le dossier         Imprimer           Settorion         Contenu du dossier         Contenu du dossier                                                                                                    | Statut                  | 述 En attente      | de réponse           |                 |
| Contenu du dossier  DEKITTE DE L'ENFANT  REPERADE  REPERADE  REPER                                                                                                    | Plateforme<br>contactée | Département 61    | - Centre psychothéra | pique de l'Orne |
| IDENTITE DE L'ENFANT  Carlos 2004/2022 REPERAGE REPERAGE REPERAGE REPERAGE REPERAGE REPERAGE REPENDI À LA PLATEFORME RECTION ET ENVOI À LA PLATEFORME RECTION ET ENVOI À LA PLATEFORME ENVOI À LA PLATEFORME ENVO                                                                                                    | ontenu du dos:          | ier               |                      |                 |
| ERFERAGE 28,04/2022<br>ADRESSAGE 28,04/2022<br>PECES JOINTS (IV)<br>SELECTION ET ENVOIA LA PLATEFORME<br>Exclamation autor le dossier<br>Annular le dossier<br>Estion                                                                                                    | IDENTITE DE L'EI        | NFANT             |                      | 28/04/2022      |
| ADRESSAGE 20,04/2022 PRECEJONITES (D) SELECTION ET ENVOLA LA PLATEFORME Actions sur le dossier  Annuler le dossier  internation                                                                                                    | REPERAGE                |                   |                      | 28/04/2022      |
| PIECES JOINTES (0) SELECTON ET ENVOI A LA PLATEFORME                                                                                                    | ADRESSAGE               |                   |                      | 28/04/2022      |
| SELECTION ET ENVOI A LA PLATHORME<br>Ictions sur le dossier<br>Annular le dossier Imprimer<br>Sestion                                                                                                    | PIECES JOINTES          | (0)               |                      |                 |
| Actions sur le dossier  Annuler le dossier  Eastion                                                                                                    | SELECTION ET EL         | NVOI A LA PLATEFO | IRME                 |                 |
| X Annuler le dossier                                                                                                    | ctions sur le de        | ssier             |                      |                 |
| X Annuler le dossier                                                                                                    |                         |                   |                      |                 |
| Jestion                                                                                                    | X Annu                  | ıler le dossier   | e -                  | Imprimer        |
|                                                                                                    | estion                  |                   |                      |                 |
|                                                                                                    |                         |                   |                      |                 |

| ANNULER LE DOSSIER                       |                                                                                      | ×               |
|------------------------------------------|--------------------------------------------------------------------------------------|-----------------|
| Vous souhaitez fermer ce dossier et annu | ler la demande en cours. Pour ce faire, vous devez renseigner un motif d'annulation. |                 |
| Motif *                                  | O Erreur dans l'utilisation de ViaTrajectoire.                                       |                 |
|                                          | ○La demande était inappropriée.                                                      |                 |
|                                          | O La famille demande l'annulation du dossier.                                        |                 |
|                                          | ⊖L'enfant est décédé.                                                                |                 |
| Commentaire                              | (Max. 1000 caractères)                                                               |                 |
|                                          |                                                                                      | Valider Annuler |

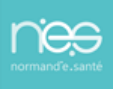